Manual do Sistema de Telediagnóstico

# Manual de Instalação

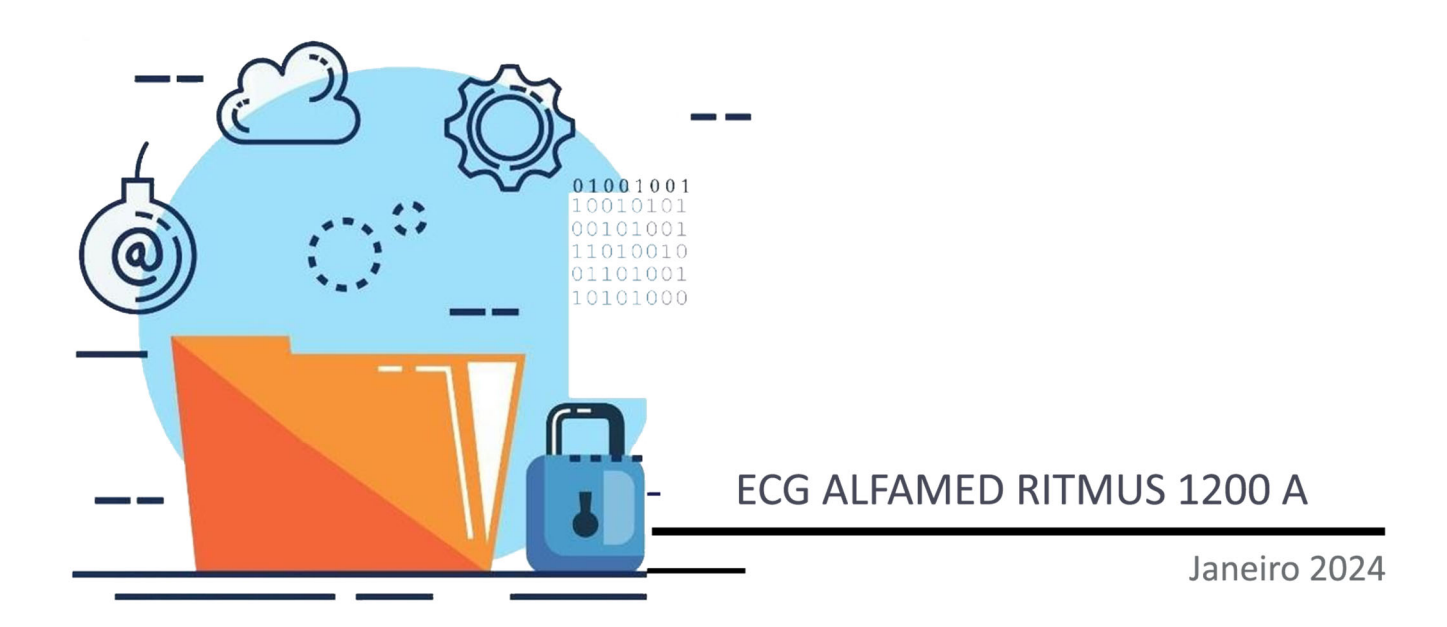

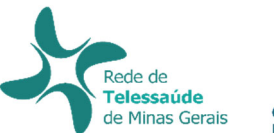

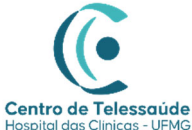

# MANUAL TÉCNICO – ALFAMED RITMUS 1200A

### 1 INTRODUÇÃO

Este manual tem por objetivo descrever o passo a passo para a instalação e configuração do equipamento **ALFAMED RITMUS 1200A** para compartilhamento de traçados de eletrocardiograma no *software* Telediagnóstico.

A instalação e configuração correta dos eletrocardiógrafos são de suma importância para um exame realizado com qualidade.

Para configuração do aparelho é fundamental que o *software* "Telediagnóstico" esteja instalado no computador. (Link para download: <u>https://telessaude.hc.ufmg.br/servicos/central-de-downloads/</u> - Telediagnóstico).

#### 2 CONFIGURAÇÕES DO FIREWALL

Por se tratar de um equipamento com transferência de dados através de conexões de rede, deve-se criar uma exceção no firewall do computador na estação que contenha o programa "Telediagnóstico" instalado.

• Abrir a aba de Segurança do Windows em "Firewall e proteção de rede".

| < | Segurança do Windows                                                                                |                                                                                                    | -                                                                                | 0               | × |
|---|----------------------------------------------------------------------------------------------------|----------------------------------------------------------------------------------------------------|----------------------------------------------------------------------------------|-----------------|---|
|   | ←<br>≡                                                                                              | (۱۹) Firewall e proteção de rede<br>Quem e o que podem acessar suas redes.                                                                          | Perguntas?                                                                       |                 |   |
|   | <ul> <li>Início</li> <li>Proteção contra vírus e ameaças</li> </ul>                                 | Rede do domínio (ativo)                                                                                                    | Obter ajuda                                                                      |                 |   |
| _ | <ul> <li>Proteção de contas</li> </ul>                                                              | O firewall está ativado.                                                                                                    | Quem está me protegendo?<br>Gerenciar provedores                                 |                 |   |
| L | Firewall e proteção de rede     Controle de aplicativos e do navegador     Segurança do dispositivo | Sector Privada O firewall está ativado.                                                                                                    | Ajude a melhorar a Seguranç<br>Windows<br>Envie seus comentários                 | a do            |   |
|   | <ul> <li>Desempenho e integridade do dispositivo</li> <li>Opções da família</li> </ul>              | Calification         O firewall está ativado.                                                                                                    | Altere suas configurações de<br>privacidade                                      |                 |   |
|   | S Histórico de proteção                                                                             | Permitir um aplicativo pelo firewall                                                                                                    | Exibir e alterar as configuraçõ<br>privacidade do seu Windows<br>dispositivo.    | es de<br>11 Pro |   |
|   |                                                                                                    | Solução de problemas de rede e Internet<br>Configurações de notificação do firewall<br>Configurações avançadas<br>Restaurar firewalls para o padrão | Configurações de privacidade<br>Painel de privacidade<br>Política de Privacidade |                 |   |
|   |                                                                                                    |                                                                                                    |                                                                                  |                 |   |
|   | 段 Configurações                                                                                     |                                                                                                    |                                                                                  |                 |   |

• Abrir o painel de "Configurações Avançadas".

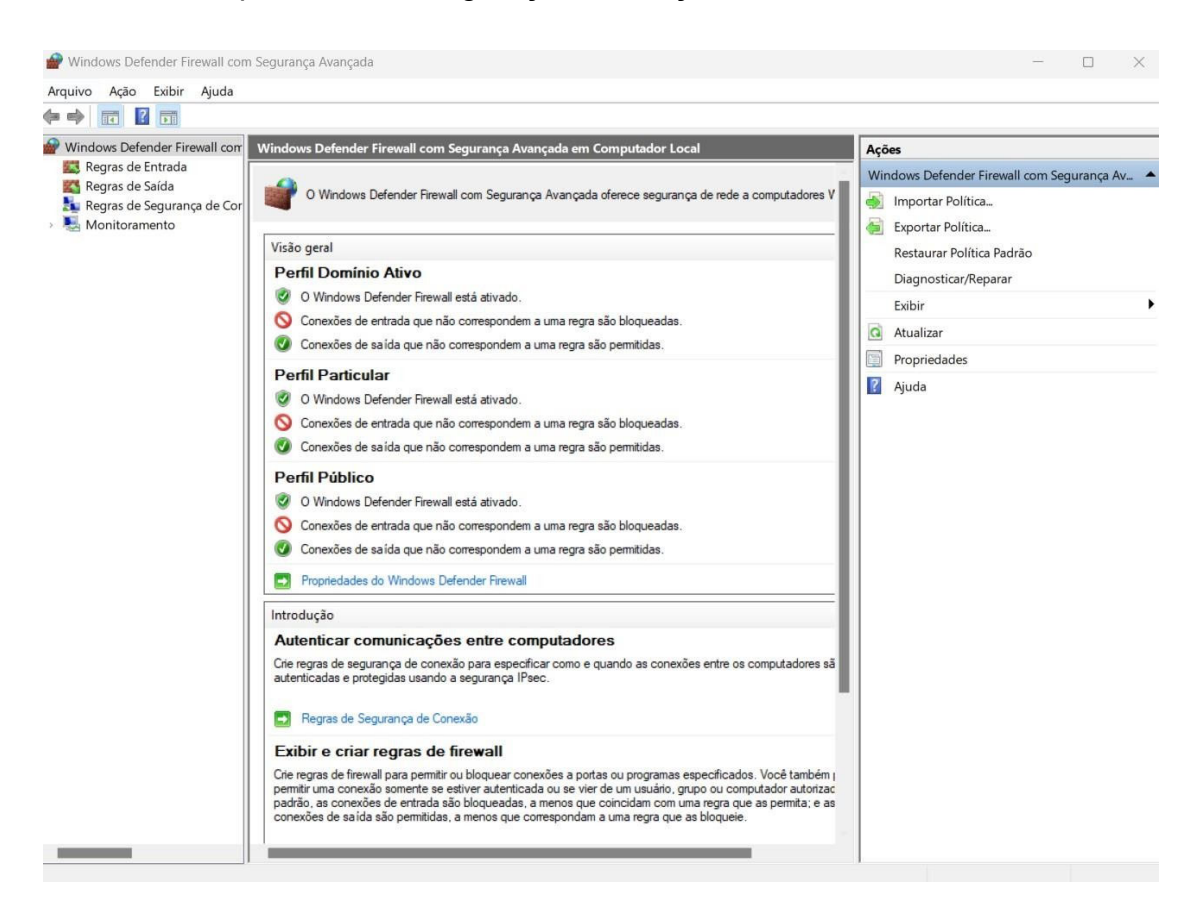

- Abrir as "Regras de Entrada" e, em seguida, "Nova Regra".
- Clicar em "Programa" e, logo em seguida, "Avançar".

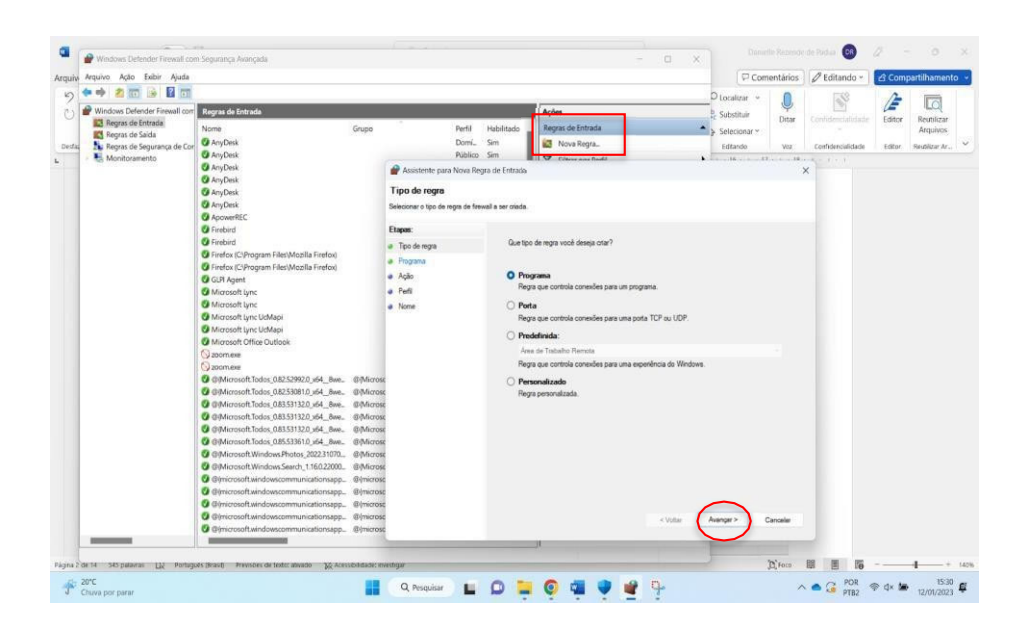

- Selecionar "Este caminho de programa".
- Procurar o local em que o software está salvo e, em seguida, "Abrir".

| Programa                       |                                                                                                    |                                                                                                    |                                                    |                          |                                                         | Home Pa 🚱 Lógica Virade                                                                       | o no Jir         |
|--------------------------------|----------------------------------------------------------------------------------------------------|----------------------------------------------------------------------------------------------------|----------------------------------------------------|--------------------------|---------------------------------------------------------|-----------------------------------------------------------------------------------------------|------------------|
| Especifique o caminho completo | o do programa e o nome executável do programa correspondente a esta regra                                                                                                    | 8.                                                                                                 |                                                    | Arön                     |                                                         | •                                                                                             | -                |
| Etapas:                        |                                                                                                    |                                                                                                    |                                                    | Regras de Entrada        |                                                         | = (                                                                                           | <b>1</b> -) 6    |
| Tipo de regra                  | Essa regra se aplica a todos os programas ou a um programa espec                                                                                                    | cilico?                                                                                            |                                                    | Nova Regra.              |                                                         |                                                                                               |                  |
| Programa                       |                                                                                                    |                                                                                                    |                                                    | Y Filtrar por Perfil     |                                                         |                                                                                               |                  |
| Ação                           | O Todos os programas                                                                                                    |                                                                                                    |                                                    | Filtrar nor Estado       |                                                         | Substituir imagem +                                                                           | 00               |
| Perfi                          | A regra se aplica a todas as conexões do computador que correspondem às propriedades<br>de outra regra.                                                                                                    |                                                                                                    |                                                    |                          | ,                                                       | 18                                                                                            |                  |
| Nome                           | O Este caminho de omorama:                                                                                                    |                                                                                                    |                                                    | Exibir                   | ,                                                       |                                                                                               |                  |
|                                | %SystemDrive%ITelediagnostico/Telediagnostico.exe                                                                                                    | Procurar                                                                                           |                                                    | Atualizar                |                                                         |                                                                                               |                  |
|                                | Exemplo: c:/path/program.exe<br>%Program.Files%/browser/browser.exe                                                                                                    | Abrir                                                                                              |                                                    | 1                        |                                                         |                                                                                               | ×                |
|                                |                                                                                                    |                                                                                                    | Disco Loc      Nome     app     runtim     Teleria | al (C) + Telediagnostico | C Data de modific<br>13/12/2022 1256<br>13/12/2022 1256 | Pesquisar em Telediagnost<br>ação Tipo<br>Pasta de arquivos<br>Pasta de arquivos<br>Anicativo | ito 🦻<br>Tamanbo |
|                                | Voter     Servicesoft Teles (055394), 944, Mex.     Servicesoft Windows Steed, 1160/2000,     Servicesoft Windows Steed, 1160/2000,     Servicesoft Windows Steed, 1160/2000,     Servicesoft Windows Steed, 1160/2000,     Servicesoft Windows Steed, 1160/2000,     Servicesoft Windowscommunicationspp,     Servicesoft Windowscommunicationspp,     Servicesoft Wind | CTDA-10<br>CTDT-09<br>CTDT-09<br>CTDT-10000<br>CTDT-10000<br>CTDS-UPORTEC<br>DESKTOP-ETPV<br>Norme | S uninșc                                           | tico                     | 13/12/2022 12:56                                        | Aplicativo                                                                                    | 743              |

• Ao retornar à pagina, clicar em "Avançar".

| Programa                  |                                                                                                    |                                                                                                    |  |  |  |  |  |
|---------------------------|----------------------------------------------------------------------------------------------------|----------------------------------------------------------------------------------------------------|--|--|--|--|--|
| specifique o caminho comp | pleto do programa e o nome executável do programa correspondente a esta regra.                     |                                                                                                    |  |  |  |  |  |
| tapas:                    |                                                                                                    |                                                                                                    |  |  |  |  |  |
| Tipo de regra             | Essa regra se aplica a todos os programas ou a um programa específico?                             |                                                                                                    |  |  |  |  |  |
| Programa                  |                                                                                                    |                                                                                                    |  |  |  |  |  |
| Ação                      | O Todos os programas                                                                               |                                                                                                    |  |  |  |  |  |
| Perfil                    | A regra se aplica a todas as conexões do computador que correspondem às proprie<br>de outra regra. | A regra se aplica a todas as conexões do computador que correspondem às propriedades<br>de outra regra. |  |  |  |  |  |
| Nome                      |                                                                                                    |                                                                                                    |  |  |  |  |  |
|                           | Sustemply::eventses                                                                                |                                                                                                    |  |  |  |  |  |
|                           |                                                                                                    | Jurar                                                                                                   |  |  |  |  |  |
|                           |                                                                                                    |                                                                                                    |  |  |  |  |  |
|                           |                                                                                                    |                                                                                                    |  |  |  |  |  |
|                           |                                                                                                    |                                                                                                    |  |  |  |  |  |
|                           |                                                                                                    |                                                                                                    |  |  |  |  |  |
|                           |                                                                                                    |                                                                                                    |  |  |  |  |  |

- Selecionar a opção "Permitir a Conexão".
- Clicar em "Avançar".

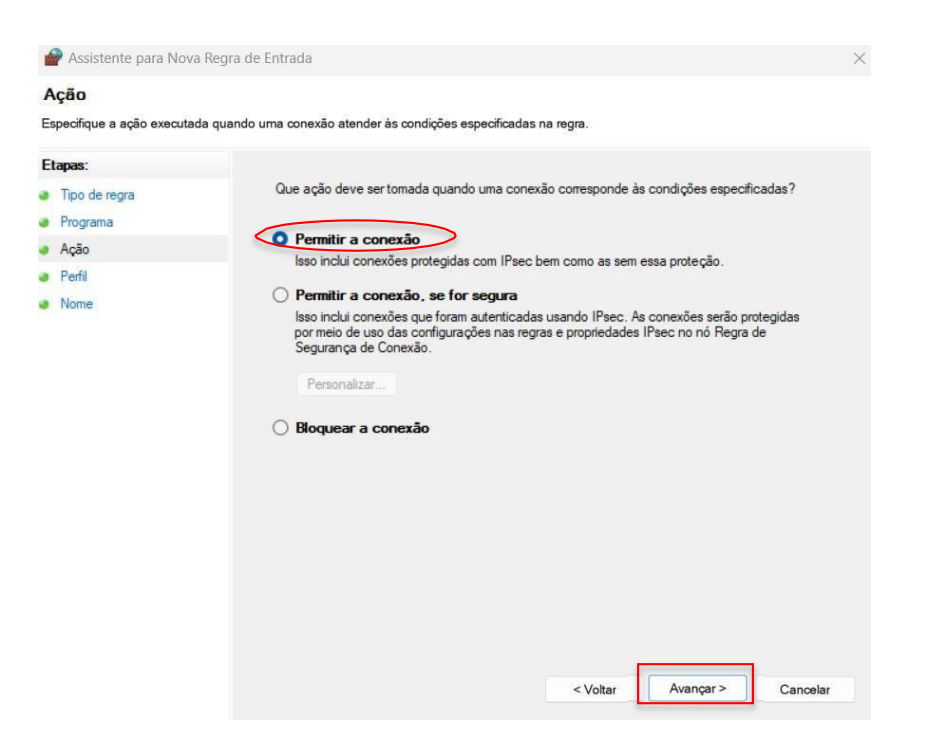

- Selecionar as regras que se aplicarão à rede conforme imagem a seguir.
- Em seguida, clicar em "Avançar".

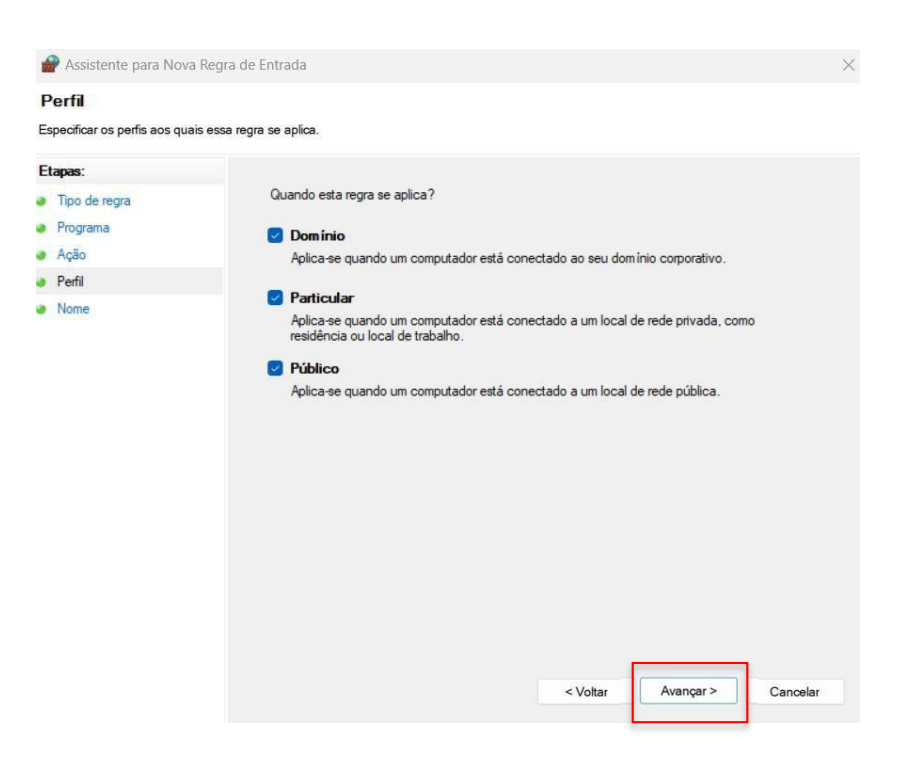

- Criar um nome para a Regra.
- Ao clicar em "Concluir", as configurações do Firewall estarão finalizadas.

| 🔗 Assistente para Nova F      | Regra de Entrada      |        |
|-------------------------------|-----------------------|--------|
| lome                          |                       |        |
| specificar o nome e a descriç | jão desta regra.      |        |
| tapas:                        |                       |        |
| Tipo de regra                 |                       |        |
| Programa                      |                       |        |
| Ação                          |                       |        |
| Perfil                        | Nome:                 |        |
| Nome                          | Regra Telediagnóstico |        |
|                               | Descrição (opcional): |        |
|                               |                       |        |
|                               |                       |        |
|                               |                       |        |
|                               |                       |        |
|                               |                       |        |
|                               |                       |        |
|                               |                       |        |
|                               |                       |        |
|                               |                       |        |
|                               |                       |        |
|                               |                       |        |
|                               |                       |        |
|                               |                       |        |
|                               | < Voltar Concluir Ca  | ncelar |
|                               |                       |        |

# 3 CONFIGURAÇÕES DO ELETROCARDIÓGRAFO

Atenção: essa configuração exige conhecimentos técnicos específicos de informática.

Em caso de dúvidas, entre em contato com o seu suporte técnico ou com o suporte do Centro de Telessaúde HC-UFMG (<u>https://telessaude.hc.ufmg.br/?servicos=suporte).</u>

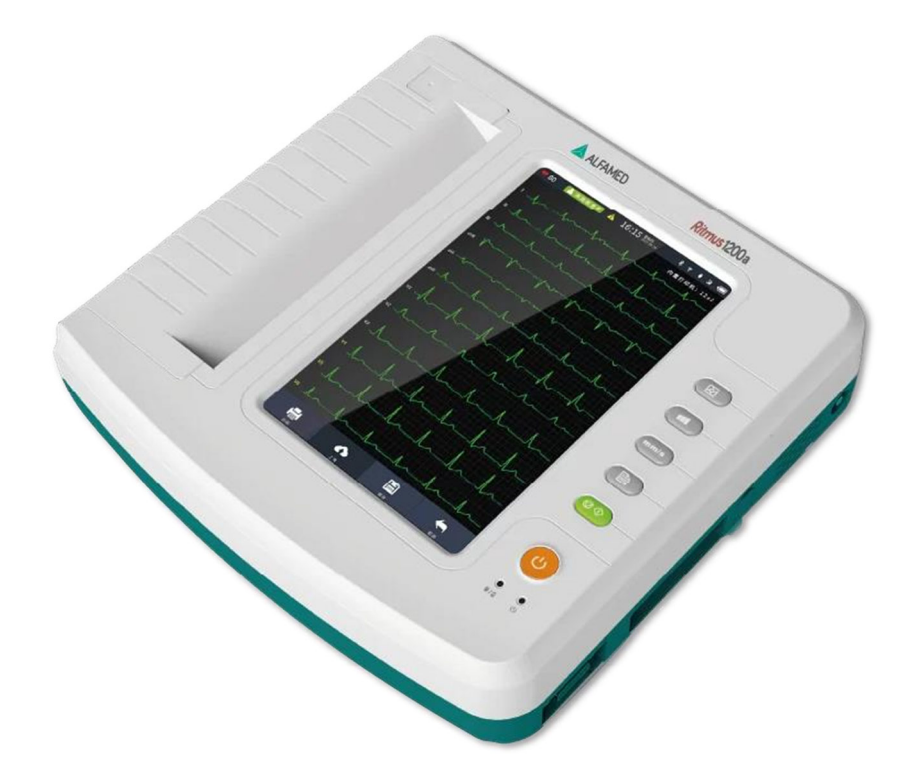

- Ligar o aparelho.
- Pressionar o botão (cor amarela) ON/OFF na parte frontal do equipamento.

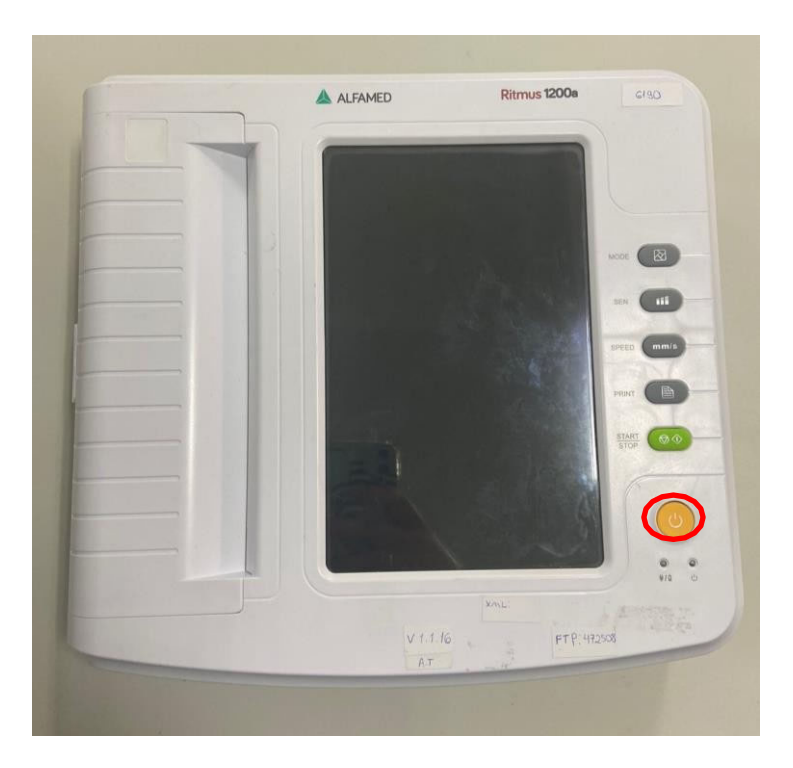

- Conectar o equipamento à Internet.
- Para que as configurações sejam realizadas corretamente, o aparelho deverá estar conectado a um cabo de **Ethernet**.

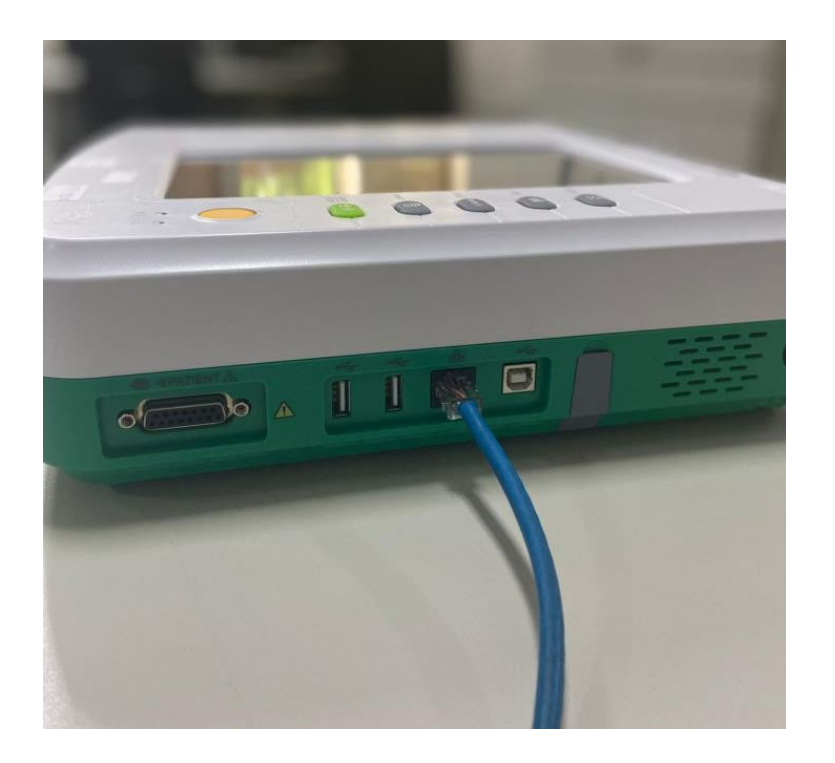

• Na Tela Inicial, clique em "Config amost".

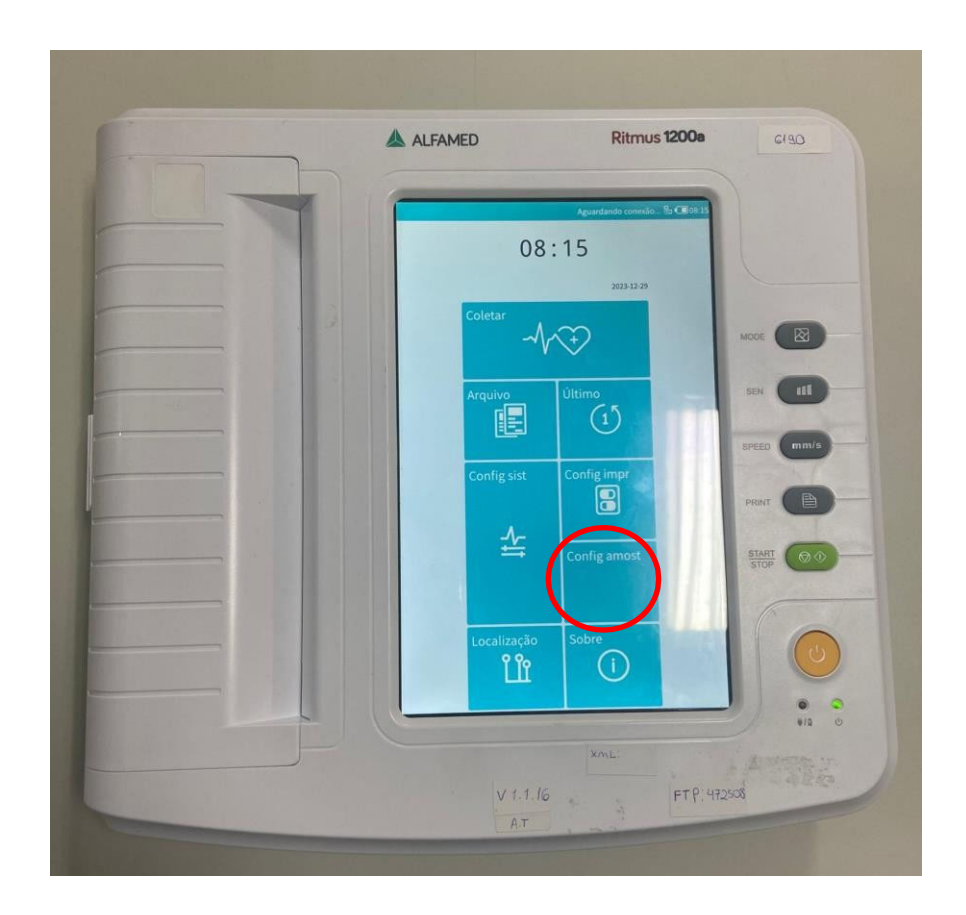

- Em seguida, o menu de configuração de amostras poderá ser visualizado.
- A navegação entre as abas do aparelho deve ser feita por touch screen (tela sensível ao toque).
- Ao acessar o menu mencionado, preencha com as seguintes configurações:
  - ✓ Ativar filtro CA: Ligado.
  - ✓ Filtro AC: 50Hz.
  - ✓ Filtro EMG: **30Hz.**
  - ✓ Filtro de passa baixa: **100Hz.**
  - ✓ Grade de fundo: Ligado.

|                                  | Aguar    | dando conexão | @ LUUS:21  |
|----------------------------------|----------|---------------|------------|
| SISTEMA AMOST IMPRIM             | IR REDE  | SERVIÇO       | HORA       |
| Ativar filtro CA                 |          |               | 0          |
| Ativa o filtro EM                |          |               | -          |
| Habilitação do filtro de passage | em baixa |               | 0          |
| Filtro AC                        |          |               | 50Hz >     |
| Filtro EMG                       |          |               | 25Hz >     |
| Filtro DFT                       |          |               | 0.05Hz >   |
| Filtro de passa baixa            |          |               | 75Hz 🗦     |
| Grade de Fundo                   |          |               | ()=        |
| Classificar derivação            |          | Derivação d   | e rotina > |
| horário de salvamento            |          |               | 10 seg 📀   |
| Salvar tipo de dados             |          | Depois do     | s Dados 🔌  |
|                                  |          |               |            |
| Som de batimentos cardíacos      |          |               | 0          |
| Prematuro                        |          |               | 78         |
| Tempo de pausa(ms)               |          |               | 2000 >     |
| Taquicardia(bpm)                 |          |               | 100        |
| Bradicardia(bpm)                 |          |               | 60         |
|                                  |          |               |            |
|                                  | VOLTAR   |               |            |

- Avance para a próxima tela clicando em "Imprimir".
- Ao acessar o menu supracitado, preencha com as seguintes configurações:
  - ✓ Modo de impressão: Auto MxN.
  - ✓ Tira Num: **12.**
  - ✓ Velocidade: 25mm/s
  - ✓ Ganho: 10mm/mV
  - ✓ Tira automática: 30 seg.
  - ✓ Tipo de dado: Imprimir imediatamente.
  - ✓ Dispositivo de impressão: A4 Externo.
  - ✓ Orientação: Paisagem.
  - ✓ Multisinal: Ligado

|                          | Aguardando conexão 😓 💷 08:2 |
|--------------------------|-----------------------------|
| SISTEMA AMOST            | REDE SERVIÇO HORA           |
| Modo impressão           | Auto MxN 🗦                  |
| Tira Num                 | 12 -                        |
| Velocidade               | 25 mm/s >                   |
| Ganho                    | 10 mm/mV 🗧                  |
| Tira automática          | 2,5 seg >                   |
| Largura de impressão     | 1 >                         |
| Modo de fase             | Continuidade 🗦              |
| Tipo de dado             | Cache de impressão 🗦        |
| Ganho de derivação       | Inteligente 🗧               |
| Ritmo                    | II,V1,V2 >                  |
| Arritmia                 | 0                           |
| Período                  | DESLIGADO                   |
| Impressão automática     | ()¤                         |
|                          |                             |
|                          |                             |
| Dispositivo de impressão | Dentro 🗧                    |
| Tipo de papel            | Rolo de papel               |
| Orientação               | Retrato 2                   |
|                          |                             |

- Ao concluir as alterações, clique na opção "Rede" e altere os campos mencionados abaixo:

  - ✓ Com fio: Ligado.✓ DHCP: Desligado.

|            |       |          | Aguaro | dando conexão | \$ 108:21 |
|------------|-------|----------|--------|---------------|-----------|
| SISTEMA    | AMOST | IMPRIMIR | REDE   | SERVIÇO       | HORA      |
| Com fio    |       |          |        |               |           |
|            |       |          |        |               |           |
|            |       |          |        |               |           |
|            |       |          |        |               |           |
| Conjunto c |       |          |        |               | 1         |
| DHCP       |       |          |        |               | ap        |
| IP         |       |          |        |               |           |
| Sub-rede   |       |          |        |               |           |
| Porta      |       |          |        |               |           |
| DNS        |       |          |        |               |           |
|            |       |          |        |               |           |
|            |       |          |        |               |           |
| Padrão     |       |          |        | Reinicie esta | página 💈  |
|            |       |          |        |               |           |
|            |       |          |        |               |           |
|            |       |          |        |               |           |
|            |       |          |        |               |           |
|            |       |          |        |               |           |
|            |       |          |        |               |           |
|            |       |          |        |               |           |
|            |       |          |        |               |           |
|            |       |          |        |               |           |
|            |       | VOL      | TAP    |               |           |

- Para preencher os campos IP, siga o passo a passo abaixo:
- No computador em que será realizado o exame de eletrocardiograma, execute o Prompt de Comando. Digite"CMD" no campo de pesquisa Windows.

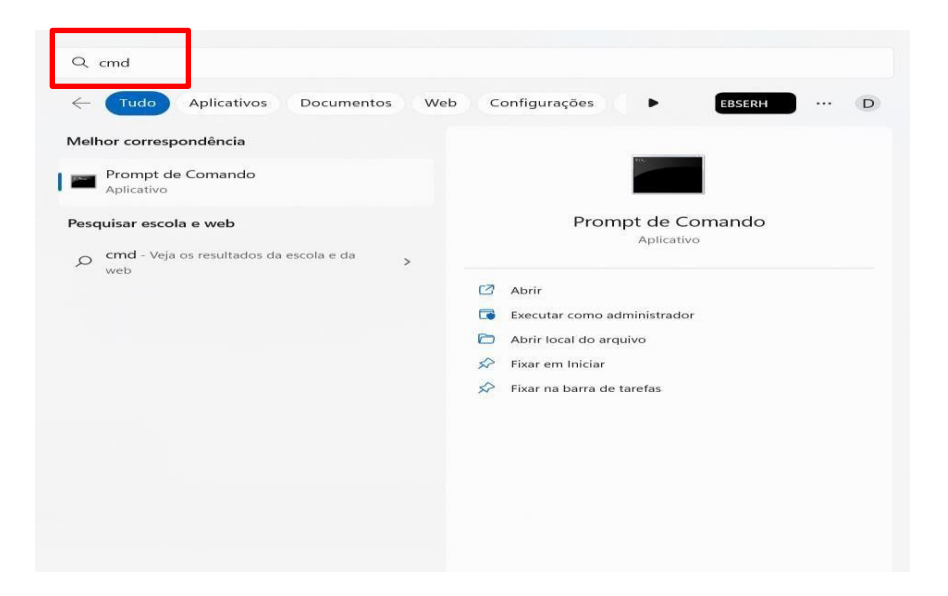

 ii. Abra o programa e digite "ipconfig". Nesse campo aparecerá a sua Máscara de Subrede e o IP da máquina (porta). É necessário copiar esses dados e preencher no Alfamed.

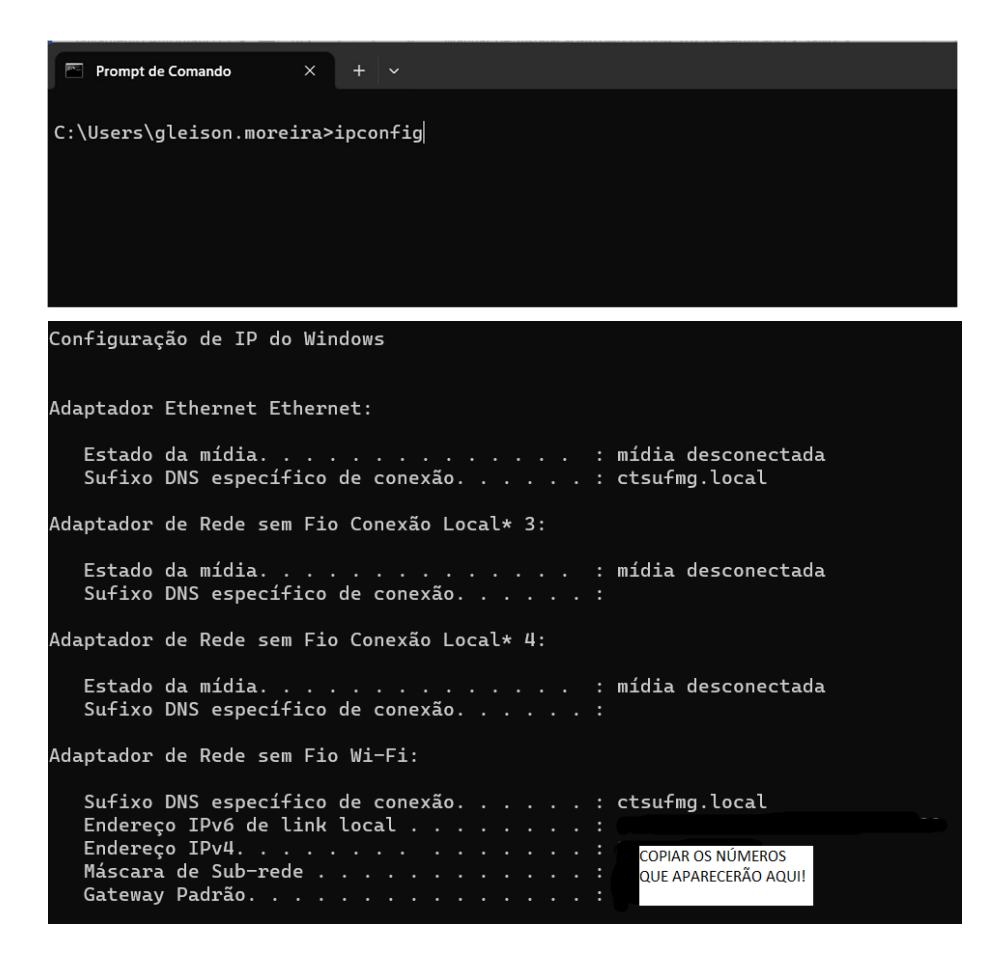

iii. Para encontrar o "Endereço IP ", digite "arp -a" na página de comando.
 Aparecerão todos os IPs da rede, no entanto, deve-se utilizar um número de IP diferente dos que estarão listados.

| Microsoft Windows [versa<br>(c) Microsoft Corporation | ão 10.0.22621.1485]<br>on. Todos os direitos | reservados. |
|-------------------------------------------------------|----------------------------------------------|-------------|
| C:\Users\Elias Ribeiro>a                              | arp -a                                       |             |
| Interface: 10.10.10.103                               | 0x6                                          | <b>-</b> ·  |
| Endereço IP                                           | Endereço fisico                              |             |
| 10.10.10.13                                           | 00-0c-29-b5-bc-8d                            | dinamico    |
| 10.10.10.49                                           | bu-uc-dl-ba-ca-9e                            | dinamico    |
| 10.10.10.62                                           | 3c-a8-2a-26-75-c0                            | dinamico    |
| 10.10.10.68                                           | 1c-1b-0d-+0-a7-25                            | dinamico    |
| 10.10.10.82                                           | 6c-62-6d-ba-c7-39                            | dinamico    |
| 10.10.10.102                                          | 1c-1b-0d-+0-93-ab                            | dinámico    |
| 10.10.10.109                                          | 3c-a8-2a-26-85-4c                            | dinâmico    |
| 10.10.10.128                                          | e0-d5-5e-c5-71-1d                            | dinâmico    |
| 10.10.10.172                                          | f4-b5-20-38-86-45                            | dinâmico    |
| 10.10.10.177                                          | f4-b5-20-38-81-d8                            | dinâmico    |
| 10.10.10.181                                          | 20-fd-f1-ba-28-cf                            | dinâmico    |
| 10.10.10.204                                          | 3c-7c-3f-79-9c-64                            | dinâmico    |
| 10.10.10.232                                          | 00-d7-6d-5d-d8-88                            | dinâmico    |
| 10.10.10.233                                          | 04-0e-3c-fc-3a-3b                            | dinâmico    |
| 10.10.10.254                                          | 60-be-b4-04-2a-a8                            | dinâmico    |
| 10.10.10.255                                          | ff-ff-ff-ff-ff                               | estático    |
| 224.0.0.2                                             | 01-00-5e-00-00-02                            | estático    |
| 224.0.0.22                                            | 01-00-5e-00-00-16                            | estático    |
| 224.0.0.251                                           | 01-00-5e-00-00-fb                            | estático    |
| 224.0.0.252                                           | 01-00-5e-00-00-fc                            | estático    |
| 239.255.102.18                                        | 01-00-5e-7f-66-12                            | estático    |
| 239.255.255.250                                       | 01-00-5e-7f-ff-fa                            | estático    |
| 255.255.255.255                                       | ff - ff - ff - ff - ff - ff                  | estático    |
|                                                       |                                              |             |

- iv. Cuidado! O campo "Porta" deve ser preenchido com o IP da máquina que irá realizar o ECG (conforme mencionando anteriormente) e o campo DNS não deve ser preenchido.
- v. Sendo assim, após concluído o preenchimento dos campos, clique em "Serviço" na barra superior.
- vi. Ao selecionar a opção mencionada, a seguinte tela poderá ser visualizada.Preencha os campos corretamente conforme informações abaixo:

|                     | Aguan    | dando conexão හි | 09:34    |
|---------------------|----------|------------------|----------|
| SISTEMA AMOST IMPRI | MIR REDE | SERVIÇO I        | HORA     |
|                     |          |                  |          |
| Modo de obter casos |          | Natural do L     | ocal /   |
|                     |          |                  |          |
| Plataforma          |          | Plataforma Pl    | HMS 2    |
| Tempo de sondagem   |          | 10               | ) seg >  |
|                     |          |                  |          |
| Servidor            |          | data2.contec3    | 65.com   |
| Nome do usuário     |          |                  |          |
| Senha               |          |                  |          |
| Código Hospitalar   |          |                  |          |
| Porta               |          |                  | 80 >     |
| SSL                 |          |                  | 0        |
|                     |          |                  |          |
| Modo SYNC           |          |                  | USB >    |
| Padrão              |          | Reinicie esta p  | oágina 🔾 |
|                     |          |                  |          |
|                     |          |                  |          |

- ✓ Plataforma: FTP.
- ✓ Servidor: Endereço IP (IP da máquina que irá realizar o ECG).
- ✓ Nome do usuário: ecg.
- ✓ Senha: 123456
- ✓ Porta: 2221.
- ✓ Selecionar o modo ftp: **aECG.**

Dessa forma, o aparelho estará configurado para envio de exames no sistema Telediagnóstico. No entanto, faz-se necessário, ainda no ambiente de teste, realizar um exame para avaliação.

#### **4 PRIMEIRO EXAME**

Para a realização do primeiro exame após a configuração, o sistema de Telediagnóstico deve ser iniciado. O ideal é que se utilize o login e senha de um funcionário do local.

i. Abrir o Telediagnóstico e digitar login e senha. Logo após, informar município e estabelecimento.

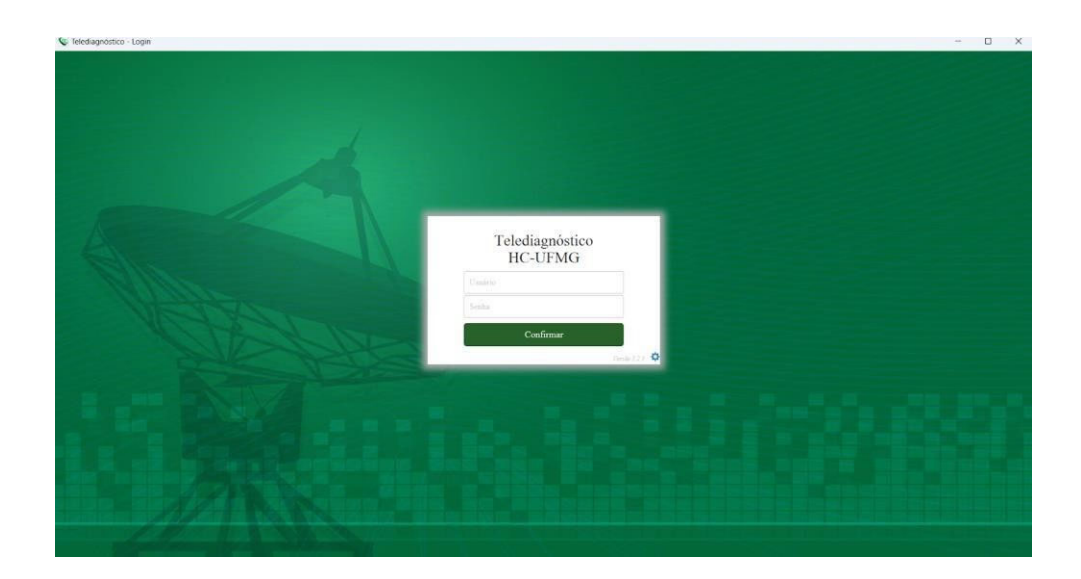

ii. No menu do usuário, no ícone de "Modo de recebimento de traçado", selecione o equipamento ALFAMED. Dessa forma, o sistema estará configurado para receber os exames através desse eletrocardiógrafo.

| VISUÁRIO NOVO EXAME<br>PROFISSIONAL TESTE1<br>TÉCNICO EMPERANCEM<br>TESTE<br>ESTABELECIMENTO TESTE                     | Pesquisar por paciente ou prontade                                                                                                    | PROFISSIONAL TESTE1                                                                              |
|----------------------------------------------------------------------------------------------------|----------------------------------------------------------------------------------------------------|--------------------------------------------------------------------------------------------------|
| USUARIO Novo exame<br>PROFISSIONAL TESTE1<br>TÉCHICO EMFERIMACEM<br>TESTE<br>ESTABELECIMENTO TESTE                     | Pesquisar por paciente ou providade                                                                                                    | Configuração do servidor no:<br>Fila exame     FILA MINAS GERAIS                                 |
| PROFISSIONAL TESTE1<br>TÉCNICO ENFERMAGEM<br>TESTE<br>ESTADELECIMENTO TESTE                                            | Chigade)                                                                                                    | FILA MINAS GERAIS                                                                                |
| TELEDIAGNOSTICO Exames não enviados   Exames enviados   Útimos exames laudados   ATUALIZAÇÃO  ATUALIZAÇÃO  ATUALIZAÇÃO | MILHAO De<br>Voltuba com/<br>centrodetelessudel/CUFMCRTMG       Voltuba com/<br>centrodetelessudel/CUFMCRTMG       Lista de exames vazia       <<<<>>>>> | Moto do recebimento do trajado<br>ALFAMED<br>TEB<br>BIONET<br>MICROMED USB<br>MINDRAV<br>ARQUIVO |

Clicar em "Novo exame".

| S Novo Exame                 |                                |                       |            |                        |     |                          |            | -       |            |
|------------------------------|--------------------------------|-----------------------|------------|------------------------|-----|--------------------------|------------|---------|------------|
| 8                            |                                |                       |            |                        |     |                          |            |         | este 🛓 -   |
| Usuário                      | Paciente                       |                       | Realização |                        |     |                          | Código     |         |            |
| PROFISSIONAL TESTE<br>MÉDICO | Paciente*                      | Paciente Teste        |            |                        | + Q | Prioridade               |            | Eletiva | •          |
| TESTE                        | Data de nascimento             | 12/01/0199            |            | Sexo                   |     | Feminino                 |            |         |            |
| ESTABELECIMENTO TESTE        | Exame fisico                   |                       |            |                        |     |                          |            |         |            |
| Identificação                | Peso                           |                       |            | Altura                 |     |                          |            |         |            |
| Indicação                    | IMC                            |                       |            | Pressão arterial (mmHg | )   |                          |            | 1       |            |
| Dados clínicos               | Solicitante                    |                       |            |                        |     |                          |            |         |            |
| Traçado                      | Nome *                         | PROFISSIONAL TESTE    |            |                        | Q   | Registro<br>Profissional |            |         |            |
|                              | Estabelecimento                | ESTABELECIMENTO TESTE |            |                        | •   | Data de<br>solicitação   | 12/01/2023 | 8       |            |
|                              | Envio                          |                       |            |                        |     |                          |            |         |            |
|                              | Enviar para central de exames? |                       | Sim •      |                        |     |                          |            |         |            |
|                              |                                |                       |            |                        |     |                          |            | Cancel  | ar Próximo |

iii. Preencher adequadamente todas as telas do sistema até selecionar a tecla para "Receber Traçado". Em seguida, clicar em "Receber Traçado".

| V Novo Exame                          |                                                     |                                         | - 🗆 X                              |
|---------------------------------------|-----------------------------------------------------|-----------------------------------------|------------------------------------|
| 8                                     |                                                     |                                         | PROFISSIONAL TESTE 1 •             |
| Usuário                               | Medicamentos em uso                                 |                                         |                                    |
| PROFISSIONAL TESTE<br>MÉDICO<br>TESTE | AAS<br>Clopidogref                                  | Digosina<br>Inibidor de ECA ou BRA      | Insulina<br>Bioquesdor de cálcio   |
| ESTABLECIMENTO TESTE                  | Estatina                                            | Phipoglicemante oral<br>Diuríticos      | Setablogeador<br>✓ Nenhum          |
| Identificação                         | Outro                                               |                                         |                                    |
| Indicação                             | Comorbidades, fatores de risco e história pregressa |                                         |                                    |
| Dados clínicos                        | HAS                                                 | AVC prévio                              | Tabagismo                          |
| Traçado                               | Diabetes mellitus                                   | Infarto prévio                          | Doença pulmonar obstrutiva crónica |
|                                       | Dislipidemia                                        | Angioplastia prévia                     | Doença renal crónica               |
|                                       | Obesidade                                           | Revascularização miocárdica prévia      | √ Nenhum                           |
|                                       | Doença de Chagas                                    | História familiar de doença coronariana |                                    |
|                                       | Marca-passo                                         |                                         |                                    |
|                                       | Uso de marca-passo *                                | Sim 💌 N                                 | ão                                 |
|                                       | Observações                                         |                                         |                                    |
|                                       |                                                     |                                         |                                    |
|                                       |                                                     |                                         | Cancelar Anterior Receber Traçado  |

iv. Para iniciar o exame, na tela inicial do equipamento, clique no botão "Coletar".

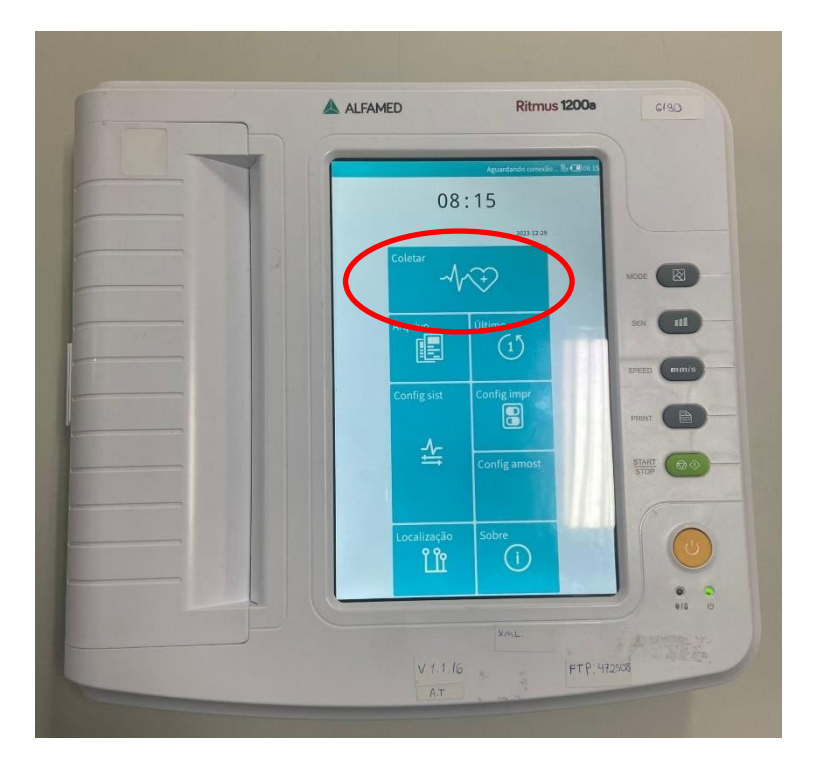

A tela para preenchimento dos dados do paciente irá aparecer. No entanto, não há necessidade de preenchê-la. Deve-se, então, clicar em "Coletar" para avançar de página.

|                  |           | Aguardan   | do conexão | Sg € 10:05 |
|------------------|-----------|------------|------------|------------|
| Nome             |           |            | Race Unk   | nown ~     |
| Sexo             | Masculino | ⊖ Femining | ,          |            |
| Idade            |           | An         | 0          | ×          |
| Seção            |           |            |            |            |
| Operador         |           |            |            |            |
| ID Leito         |           |            |            |            |
| ID Quarto        |           |            |            |            |
| Número de acesso |           |            |            |            |
| Custom1          |           |            |            |            |
| Custom2          |           |            |            |            |
| Custom3          |           |            |            |            |
| Fonte            | Clínica   |            |            | ~          |
|                  | 🕒 Ritmo   |            |            |            |
|                  |           |            |            |            |

v. Na tela que será exibida, os traçados poderão ser visualizados durante a realização do exame. A opção "Coletar" (barra inferior), permitirá a coleta do traçado. Ao clicar em "Salvar", o registro das ondas poderá ser salvo na tela.

| ø         |      |     |       | narau ‰ C | 10.06       |
|-----------|------|-----|-------|-----------|-------------|
| i.        |      |     |       |           | -           |
| <u>_u</u> |      |     |       |           | -1          |
|           |      | 144 |       |           | _           |
| ave       |      |     | -     |           | _           |
| _0%       |      |     |       |           | _           |
| _ave      |      |     |       |           | _           |
|           |      |     |       |           | _           |
|           |      |     |       | <u></u>   |             |
| <u>3</u>  |      |     |       | <br>_     |             |
| V4        |      |     |       |           |             |
|           |      |     |       |           |             |
| V6        |      |     |       |           |             |
|           |      | 90  | 10    | EMG25H    | r+DFT0.05Hz |
| Pacient   | Derv |     | mm/mV | Salvar    | Fechar      |

vi. Aguarde por 10 (dez) segundos e, ao final, uma mensagem com os dizeres

"**Processamento concluído**" aparecerá e o upload dos exames será realizado para o sistema de Telediagnóstico.

vii. Repita esse processo para envio das de todas as amostras (mínimo 3, máximo 4). Ao final, clique em "Finalizar".

| Receber Exame              |                       |          |                                                |                                  |         |         |                         | - 🗆 🗙 |
|----------------------------|-----------------------|----------|------------------------------------------------|----------------------------------|---------|---------|-------------------------|-------|
| Paciente: profissional tes | te                    |          | Idade: 20                                      | Sexo                             | 9: M    |         |                         |       |
|                            | Agu                   | uardano  | do a grava                                     | ção dos                          | registr | os      |                         |       |
| 1.                         | 20230404-152813-2.xml |          |                                                |                                  |         |         | ×                       |       |
| 2.                         | 20230404-152848-2 xml |          |                                                |                                  |         |         | ×                       |       |
| 3.                         | 20230404-152933-2.xml |          |                                                |                                  |         |         | ×                       |       |
|                            |                       | <b>⊳</b> | * Dados do FTP - IP: 10.1<br>Usuário: ecg Senl | 0.10.204 Porta: 21<br>ha: 123456 |         |         | * Maximo de 4 registros |       |
|                            |                       |          |                                                |                                  |         |         |                         |       |
|                            |                       |          |                                                |                                  |         |         |                         |       |
|                            |                       |          |                                                |                                  |         | رسادمده |                         | -     |

viii. A tela de início do Telediagnóstico será exibida com o exame registrado na lista de enviados.

# **5 CONCLUSÃO**

Espera-se que as instruções descritas nesse manual possam auxiliar o usuário na captura das ondas de eletrocardiograma, por meio do aparelho **ALFAMED RITMUS 1200A** e que elas sejam enviadas com qualidade para o sistema de Telediagnóstico e os exames laudados e acompanhados pela equipe assistencial.

Contatos

#### Suporte técnico Telessaúde:

Corporativo: (31) 9 9875-1349

E-mail: ihelp.telessaude@gmail.com

Site: https://telessaude.hc.ufmg.br/servicos/treinamento/